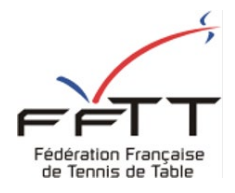

**TUTORIEL D'INSCRIPTION** 

## <u>CLUB</u>

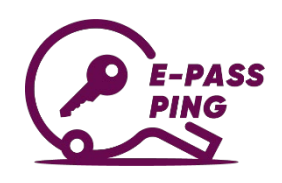

## **AU DISPOSITIF E-PASS PING**

Pour que le club soit recensé comme club partenaire du dispositif e-Pass Ping, il doit s'inscrire (ou se réinscrire) sur SPID « Espace Mon Club ».

≡ #Mon Espace Club La démarche est la suivante : NOTIFICATIONS 1/ Se connecter à « l'Espace Mon Club ». () ATTENTION : il faut que la personne qui se connecte soit TÂCHES EN COURS ens utiles ABONNEMENTS PING PONG MAG « administrateur de club » pour réaliser cette opération. 2 Promotion 2/ Se rendre sur l'onglet « Promotion » puis « PASS PING » Labels clubs TOURNOIS EN ATTENTE Création d'évè (en rouge à gauche ci-contre). 0 PPP 3/ Cliquer sur « + NOUVEL EVENEMENT » MODIF. DE RENCO PASS TOURNOI 0 NOUVEL ÉVÈNEMENT 🗩 STATISTIQUES DE LA SAISON FITPING MES ÉQUIPES ETE PING 2022 Recherche de Pas PASS PING

4/ Compléter l'intégralité des informations demandées afin que le club soit correctement référencé dans le dispositif.

ATTENTION : 1 seul événement apparaîtra sur l'interface e-Pass Ping.

Il est donc préférable que vous n'en créiez **qu'un seul** même si vous souhaitez proposer plusieurs créneaux et/ou plusieurs lieux.

## Nous recommandons donc de créer un événement annuel

## du 01/07/2022 au 30/06/2023

Pour tous les clubs ayant créé des événements au cours de la saison 2021-2022, attention à bien actualiser vos informations !

Enfin, les éléments de description seront disponibles pour le futur e-pongiste, n'hésitez pas à y glisser des informations complémentaires sur l'accueil dans votre club.